# ОБРАБОТКА "FAKTURA.UZ"

Обработка предназначена для экспорта документов реализации товаров/услуг для использования с сервисом "Factura.uz".

## Порядок использования обработки

- 1. Выполнить настройку подключения к сервису (выполняется при первом использовании)
- 2. Выполнить настройку экспорта данных (выполняется при первом использовании)
- 3. Выполнить экспорт (выполняется периодически)

## Настройка подключения к сервису

| 🕑 Обработка Faktura.UZ                                     |                                  |                                                                      |  |  |  |
|------------------------------------------------------------|----------------------------------|----------------------------------------------------------------------|--|--|--|
| Действия 🗸 📃 📀 😼                                           |                                  |                                                                      |  |  |  |
| Экспорт Настройки экспорта Настройки подключения к сервису |                                  |                                                                      |  |  |  |
| Адрес сервера: арі.faktura.uz                              | Адрес сервера: apifaktura.uz     |                                                                      |  |  |  |
| 🕒 🔂 🖉 🗙 🔜 🛧 🐥 🗍 🗍 3ar                                      | полнить                          |                                                                      |  |  |  |
| N Организация                                              | Имя пользователя                 | Пароль                                                               |  |  |  |
| 1 НАША ФИРМА                                               | c006439634accbc0af6c14666d9e13c4 | 2vW1KCc0nYO8K9QAYuQs1mLHmXQE1tQ5lrYSDj9OiRT46ehyxrgyw4rlRAjVsKBp4RjT |  |  |  |
|                                                            |                                  |                                                                      |  |  |  |
|                                                            |                                  |                                                                      |  |  |  |

В поле «Адрес сервера» вручную указывается адрес интернет – ресурса (web-ceрвера): например app.faktura.uz. Адрес указывается без «http://»:

| đ | Обработка Faktura.UZ                |                                  |               |  |  |
|---|-------------------------------------|----------------------------------|---------------|--|--|
| 1 | ействия 🗸 🛃 😢                       |                                  |               |  |  |
|   | Экспорт Настройки экспорта Настройн | ки подключения к сервису         |               |  |  |
|   | Адрес сервера: api.faktura.uz       |                                  |               |  |  |
|   | 🕒 🔂 🖉 🗙 🔜 🏠 🐥 🗛 🗛 3ar               | полнить                          |               |  |  |
|   | N Организация                       | Имя пользователя                 | Пароль        |  |  |
|   | 1 НАША ФИРМА                        | c006439634accbc0af6c14666d9e13c4 | 2vW1KCc0nY08K |  |  |
|   |                                     |                                  |               |  |  |
|   |                                     |                                  |               |  |  |
|   |                                     |                                  |               |  |  |

В табличном поле указываются параметры для подключения к сервису: имя пользователя и пароль. К каждой организации – пользователю системы FACTURA.UZ присваивается отдельное имя пользователя и пароль. Следует указать имя пользователя и пароль для каждой организации:

| <sup>β</sup> Οбработка Faktura.UZ   |                                                            |                                                                      |  |  |  |  |  |
|-------------------------------------|------------------------------------------------------------|----------------------------------------------------------------------|--|--|--|--|--|
| Действия 🗸 💂 😰                      | цействия • 📃 🖳 📀                                           |                                                                      |  |  |  |  |  |
| Экспорт Настройки экспорта Настройк | Экспорт Настройки экспорта Настройки подключения к сервису |                                                                      |  |  |  |  |  |
| Адрес сервера: api.faktura.uz       |                                                            |                                                                      |  |  |  |  |  |
| 🕒 🔂 🖉 🗙 🔜 🛧 🐥 🗍 🗍 3ar               | олнить                                                     |                                                                      |  |  |  |  |  |
| <u>Организация</u>                  | Имя пользователя                                           | Пароль                                                               |  |  |  |  |  |
| 1 НАША ФИРМА                        | c006439634accbc0af6c14666d9e13c4                           | 2vW1KCc0nYO8K9QAYuQs1mLHmXQE1tQ5lrYSDj9OiRT46ehyxrgyw4rlRAjVsKBp4RjT |  |  |  |  |  |
|                                     |                                                            |                                                                      |  |  |  |  |  |
|                                     |                                                            |                                                                      |  |  |  |  |  |
|                                     |                                                            |                                                                      |  |  |  |  |  |
|                                     |                                                            |                                                                      |  |  |  |  |  |
|                                     |                                                            |                                                                      |  |  |  |  |  |

Можно добавлять организации в список по одной с помощью кнопок на командной панели табличной части:

| Б | Обработка Faktura.UZ                                       |                                  |               |  |  |
|---|------------------------------------------------------------|----------------------------------|---------------|--|--|
| ſ | Экспорт Настройки экспорта Настройки подключения к сервису |                                  |               |  |  |
|   | Адрес сервера: api.faktura.uz                              |                                  |               |  |  |
|   | 🔁 🔂 🖉 🗶 🔚 🛧 🗣 🗍 🗍                                          | полнить                          |               |  |  |
|   | N Организация                                              | Имя пользователя                 | Пароль        |  |  |
| Ш | 1 НАША ФИРМА                                               | c006439634accbc0af6c14666d9e13c4 | 2vW1KCc0nY08K |  |  |
| Ш |                                                            |                                  |               |  |  |
|   |                                                            |                                  |               |  |  |
|   |                                                            |                                  |               |  |  |

Также можно заполнить в табличную часть все организации, имеющиеся в справочнике «Организации» с помощью отдельной кнопки «Заполнить»:

| 🗗 Обработка Faktura.UZ                                     |                                       |               |  |  |
|------------------------------------------------------------|---------------------------------------|---------------|--|--|
| Действия 🗸 📃 🛛 🗤                                           |                                       |               |  |  |
| Экспорт Настройки экспорта Настройки подключения к сервису |                                       |               |  |  |
| Адрес сервера: api.faktura.uz                              |                                       |               |  |  |
| 🕀 🗟 🖉 🗙 🔜 🛧 🐥 🗍 🖁 Заполнить                                |                                       |               |  |  |
| N Организация                                              | N Организация Имя пользователя Пароль |               |  |  |
| 1 НАША ФИРМА                                               | c006439634accbc0af6c14666d9e13c4      | 2vW1KCc0nY08K |  |  |
|                                                            |                                       |               |  |  |
|                                                            |                                       |               |  |  |
|                                                            |                                       |               |  |  |
|                                                            |                                       |               |  |  |

## Настройка экспорта

Закладка "Настройки экспорта" содержит табличную часть со списком видов экспортируемых документов и табличных частей этих документов:

| © Oбработка Faktura.UZ                                     |                     |                              |                               |                     |
|------------------------------------------------------------|---------------------|------------------------------|-------------------------------|---------------------|
| Действия + 🖳 🖳 🕜                                           |                     |                              |                               |                     |
| Экспорт Настройки экспорта Настройки подключения к сервису |                     |                              |                               |                     |
| ۵.                                                         | Заполнить           | настройки Показать детальны  | е настройки Тест набора полей |                     |
| Ν                                                          |                     | Вид документа                |                               | Имя табличной части |
|                                                            |                     |                              |                               |                     |
| 1                                                          | <ul><li>✓</li></ul> | Счет на оплату покупателю    |                               | Товары              |
| 2                                                          |                     | Счет на оплату покупателю    |                               | Услуги              |
| 3                                                          |                     | Реализация товаров и услуг   |                               | Товары              |
| 4                                                          |                     | Реализация товаров и услуг   |                               | Услуги              |
|                                                            |                     | Акт об оказании производстве | ных услуг                     | Услуги              |
| 6                                                          |                     | Передача ОС                  |                               | DC                  |
| 7                                                          |                     | Реализация услуг по перерабо | ĸe                            | Услуги              |
|                                                            |                     |                              |                               |                     |
|                                                            |                     |                              |                               |                     |
|                                                            |                     |                              |                               |                     |
|                                                            |                     |                              |                               |                     |
|                                                            |                     |                              |                               |                     |
|                                                            |                     |                              |                               |                     |
|                                                            |                     |                              |                               |                     |
|                                                            |                     |                              |                               |                     |
|                                                            |                     |                              |                               |                     |
|                                                            |                     |                              |                               |                     |
|                                                            |                     |                              |                               |                     |
| Роль конт                                                  | актного ли          | ща руководителя контрагента: | Руководитель                  | ×                   |
| Роль конт                                                  | актного ли          | ца подписанта контрагента:   | Подписант                     | ×                   |
|                                                            |                     |                              |                               |                     |
| L                                                          |                     |                              |                               |                     |
|                                                            |                     |                              |                               | Закрыт              |

Состав табличной части заполняется автоматически при первом открытии обработки и может быть перезаполнен при нажатии кнопки "Заполнить настройки" командной панели табличной части: Соработка Factura.UZ

Действия - 🎣 🕺 ②

| Экспорт Наст | ройки экспорта Настройки подключения к сервису |  |  |  |  |
|--------------|------------------------------------------------|--|--|--|--|
| Лаполн       | Заполнить настройки                            |  |  |  |  |
| N            | Вид документа                                  |  |  |  |  |
|              |                                                |  |  |  |  |
| 1 🗹          | Счет на оплату покупателю                      |  |  |  |  |
| 2 🖌          | Счет на оплату покупателю                      |  |  |  |  |
| 3 🗸          | Реализация товаров и услуг                     |  |  |  |  |
| 4 🗸          | Реализация товаров и услуг                     |  |  |  |  |
| 5 🗸          | Акт об оказании производственных услуг         |  |  |  |  |
| 6 🖌          | Передача ОС                                    |  |  |  |  |
| 7 🗸          | Реализация услуг по переработке                |  |  |  |  |
|              |                                                |  |  |  |  |
|              |                                                |  |  |  |  |

Флажки в табличной части настроек экспорта позволяют включить/отключить возможность экспорта отмеченного вида документа. Если снять флажок со строки табличной части, то все документы типа, указанного в этой строке, не будут экспортироваться.

| Действи<br>Экспор | я т 🧟 🧕 | О                                      |         |
|-------------------|---------|----------------------------------------|---------|
| N                 |         | Вид документа                          | Имя таб |
|                   |         | Счет на оплату покупателю              | Товары  |
|                   | 2 🗹     | Счет на оплату покупателю              | Услуги  |
|                   | 3 🖌     | Реализация товаров и услуг             | Товары  |
|                   | 4 🖌     | Реализация товаров и услуг             | Услуги  |
|                   | 5 🖌     | Акт об оказании производственных услуг | Услуги  |
|                   | 6 📿     | Передача ОС                            | OC      |
|                   | 7 3     | Реализация услуг по переработке        | Услуги  |
|                   | U       |                                        |         |

Реквизиты «Роль контактного лица руководителя контрагента» и «Роль контактного лица подписанта контрагента» указывают роли сотрудников контрагентов – получателей счетов-фактур, данные которых должны быть указаны в экспортируемых документах:

| Роль контактного лица руководителя контрагента: | Руководитель | ×     |
|-------------------------------------------------|--------------|-------|
| Роль контактного лица подписанта контрагента:   | Подписант    | Ľ     |
|                                                 | 3a           | коыть |

#### Роли выбираются из справочника «Роли контактных лиц»:

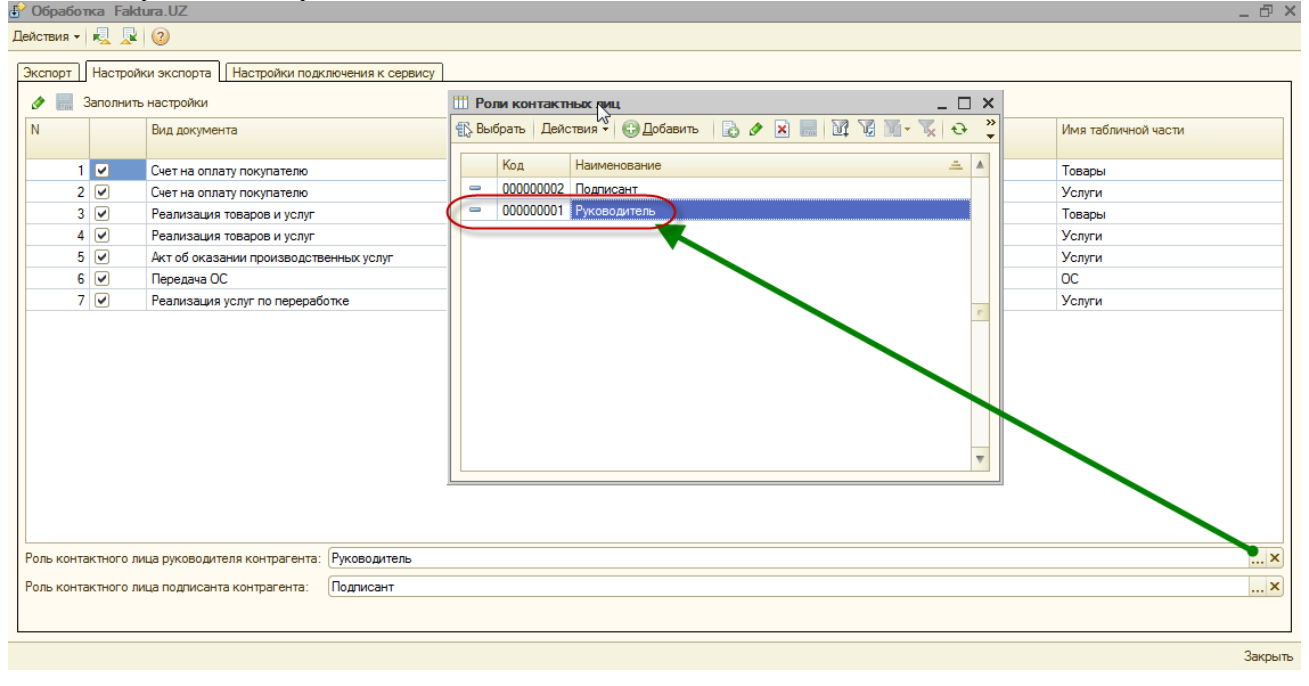

Непосредственно ввод данных (ФИО, должность сотрудников контрагента – подписантов) выполняется в форме элемента справочника «Контрагенты»:

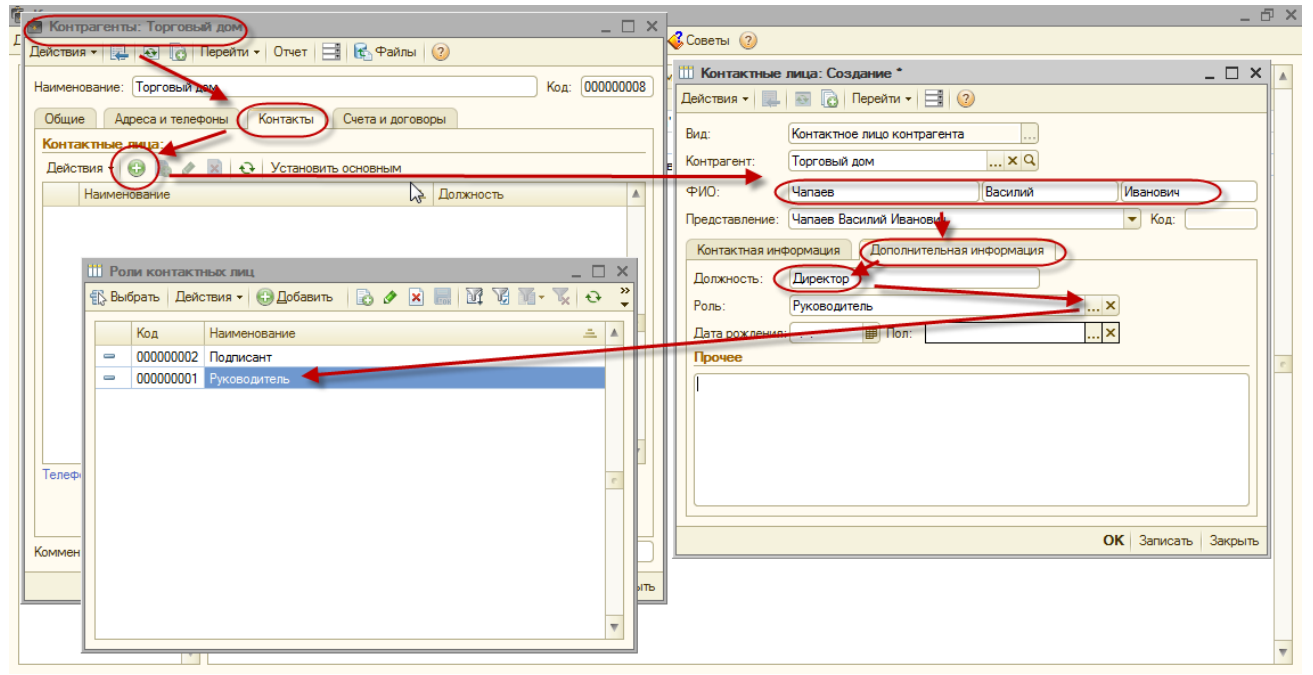

При этом роли, выбранные на закладке «Настройка экспорта» обработки FAKTURA.UZ должны совпадать с ролями, указанными в настройках контактного лица контрагента.

# Экспорт

Экспорт выполняется по выбранной организации:

| 🖻 Обработка Faktura.UZ                                                                | _ ð ×                                                          |
|---------------------------------------------------------------------------------------|----------------------------------------------------------------|
| Действия 🗸 💂 😰                                                                        |                                                                |
| Экспорт Настройки экспорта Настройки подключения к сервису<br>Организация: НАША ФИРМА | а ПАкт и счет-фактура                                          |
| Каждая организация<br>выбирается для<br>экспорта отедльно                             | ыыгружать как Счет-фактуру<br>Выгружать как Акт и Счет-фактуру |

Если требуется выполнять экспорт по нескольким организациям, то следует выбирать каждую организацию отдельно и выполнять экспорт последовательно.

Для выбора документов следует использовать кнопку "Заполнить..." на командной панели табличной части документов для экспорта:

| <u>Б</u> | Р Обработка Faktura. UZ<br>]ействия ▼   🔩 🖳   ②                                                                         |                                  |  |
|----------|----------------------------------------------------------------------------------------------------|----------------------------------|--|
| ſ        | Экспорт Настройки экспорта Настройки подключения к сервису                                                              |                                  |  |
|          | Организация: НАША ФИРМА                                                                                                 |                                  |  |
|          | 😌 🐌 🖉 🗙 📕 🛧 🗣 🗍 🖉 🕡 Заполнить Выполнить экспорт 📝 Счет-фактура 🗇 Счет-фактура 📝 Акт и счет-фактура 👘 Акт и счет-фактура |                                  |  |
|          | N Документы для экспорта                                                                                                | Выгружать как Счет-фактуру       |  |
|          |                                                                                                    | Выгружать как Акт и Счет-фактуру |  |
|          |                                                                                                    |                                  |  |
|          |                                                                                                    |                                  |  |
|          |                                                                                                    |                                  |  |

При этом вызывается окно отбора документов для экспорта:

| Отбор документов для экспорта           | ×           |
|-----------------------------------------|-------------|
|                                         |             |
| Период с: 01.01.2017 🗊 по: 31.03.2017 🗐 |             |
|                                         |             |
| Вид документа                           |             |
| Счет на оплату покупателю               | <b>⊘</b> Да |
| Реализация товаров и услуг              | <b>⊘</b> Да |
| Акт об оказании производственных услуг  | <b>⊘</b> Да |
| Передача ОС                             | <b>⊘</b> Да |
| Реализация услуг по переработке         | <b>√</b> Да |
|                                         |             |
|                                         |             |
|                                         |             |
|                                         | ОК          |

В окне отбора документов для экспорта можно наложить ограничение на экспортируемые документы по:

- 1. Периоду документов
- 2. По типу документов

После установки требуемых отборов следует нажать кнопку «ОК»

| Отбор документов для экспорта           | ×           |
|-----------------------------------------|-------------|
| Период с: 01.01.2017 🗐 по: 31.03.2017 🗐 |             |
|                                         |             |
| Вид документа                           |             |
| Счет на оплату покупателю               | <b>⊘</b> Да |
| Реализация товаров и услуг              | <b>⊘</b> Да |
| Акт об оказании производственных услуг  | <b>⊘</b> Да |
| Передача ОС                             | <b>⊘</b> Да |
| Реализация услуг по переработке         | <b>⊘</b> Да |
|                                         |             |
|                                         |             |
|                                         |             |
|                                         | ОК          |

В результате закрытия окна отбора в табличную часть на закладке «Экспорт» заполняются документы, удовлетворяющие отбору, если таковые есть в информационной базе:

| 💡 Обраб  | ботка Faktura.UZ                                                                                                    |                                                                                                    | - 83                             |
|----------|----------------------------------------------------------------------------------------------------|----------------------------------------------------------------------------------------------------|----------------------------------|
| ]ействия | - 🧏 💂 ②                                                                                                    | LA CONTRACTOR OF CONTRACTOR OF |                                  |
| Экспорт  | Настройки эксп                                                                                                    | орта   Настройки подключения к сервису                                                                                                    |                                  |
| Организ  | ация: (НАША ФИРІ                                                                                                    | MA                                                                                                    | ×                                |
| 0 R      | ) 🖉 🗙 🔜 🛧                                                                                                    | 🗣 🛔 👫 💭 🗊   Заполнить Выполнить экспорт   🔊 Счет-фактура 🗍 Счет-фактура   🐼 Акт и счет-фа                                                                                                    | ктура 🗐 Акт и счет-фактура       |
| Ν        |                                                                                                    | Документы для экспорта                                                                                                    | Выгружать как Счет-фактуру       |
|          |                                                                                                    |                                                                                                    | Выгружать как Акт и Счет-фактуру |
| 1        |                                                                                                    | Счет на оплату покупателю 0000000001 от 20.02.2017 10:14:18                                                                                                    |                                  |
| 2        | <ul> <li>Image: A start of the start of the start of</li></ul> | Реализация товаров и услуг 0000000001 от 15.01.2017 11:43:00                                                                                                    |                                  |
|          |                                                                                                    |                                                                                                    |                                  |
| 3        |                                                                                                    | Реализация товаров и услуг 0000000002 от 24.02.2017 13:14:24                                                                                                    |                                  |
|          |                                                                                                    |                                                                                                    |                                  |
| 4        |                                                                                                    | Акт об оказании производственных услуг 000000001 от 14.02.2017 16:56:05                                                                                                    |                                  |
| -        |                                                                                                    |                                                                                                    |                                  |
| 5        | <b>V</b>                                                                                                    | Передача ОС 0000000001 от 15.02.2017 18:25:52                                                                                                    |                                  |
| 6        |                                                                                                    | Peanwaauwa wogur na negeoadatxe 0000000001 at 10.03.2017 18:41:46                                                                                                    |                                  |
| , v      |                                                                                                    | теализация услуг по перераоб не бобобобогот 10.03.2017 10.41.40                                                                                                    |                                  |
|          |                                                                                                    |                                                                                                    |                                  |
|          |                                                                                                    |                                                                                                    |                                  |
|          |                                                                                                    |                                                                                                    |                                  |
|          |                                                                                                    |                                                                                                    |                                  |
|          |                                                                                                    |                                                                                                    |                                  |
|          |                                                                                                    |                                                                                                    |                                  |
|          |                                                                                                    |                                                                                                    |                                  |
|          |                                                                                                    |                                                                                                    |                                  |
| Каталог  | документов: F:\Му                                                                                                    | documents\Faktura                                                                                                    |                                  |
|          |                                                                                                    |                                                                                                    |                                  |

Можно дополнительно отключить или включить признак экспорта для каждого документа в табличной части:

| ствия          | •   🧏 🖳   📀         |                                                                                            | рани и предоктивности и предоктивности и предоктивности и предоктивности и предоктивности и предоктивности и пр<br>Предоктивности и предоктивности и предоктивности и предоктивности и предоктивности и предоктивности и предоктивно<br>Предоктивности и предоктивности и предоктивности и предоктивности и предоктивности и предоктивности и предоктивно |
|----------------|---------------------|--------------------------------------------------------------------------------------------|----------------------------------------------------------------------------------------------------|
| спорт<br>ганиз | ация: (НАША ФИРІ    | орта    настроики подключения к сервису                                                    |                                                                                                    |
| ) R            | 🖉 🗙 🔜 🏠             | 🕹 🛔 👫 🗍 🕏 🗇 🛛 Заполнить Выполнить экспорт   🦃 Счет-фактура 🗇 Счет-фактура   🐼 Акт и счет-ф | актура 🗇 Акт и счет-фактура                                                                                                    |
|                |                     | Документы для экспорта                                                                     | Выгружать как Счет-фактуру                                                                                                    |
|                |                     |                                                                                            | Выгружать как Акт и Счет-фактуру                                                                                                    |
| 1              |                     | Счет на оплату покупателю 0000000001 от 20.02.2017 10:14:18                                |                                                                                                    |
| E              | D                   | Реализация товаров и услуг 0000000001 от 15.01.2017 11:43:00                               |                                                                                                    |
| 3              |                     | Реализация товаров и услуг 0000000002 от 24.02.2017 13:14:24                               |                                                                                                    |
| 4              |                     | Акт об оказании производственных услуг 0000000001 от 14.02.2017 16:56:05                   |                                                                                                    |
| 5              |                     | Передача ОС 0000000001 от 15.02.2017 18:25:52                                              |                                                                                                    |
| 6              | <ul><li>✓</li></ul> | Реализация услуг по переработке 0000000001 от 10.03.2017 18:41:46                          |                                                                                                    |

Для каждого вида документа (кроме Счета на оплату) можно указать вариант экспорта:

- 1. Выгружать как Счет-фактуру
- 2. Выгружать как Акт и Счет-фактуру

| 😚 Обраб  | ботка Faktura.UZ  | N                                                                                  | _ D >                            |
|----------|-------------------|------------------------------------------------------------------------------------|----------------------------------|
| Действия | - 🧏 💂 ②           | 6                                                                                  |                                  |
| Экспорт  | Настройки эксп    | ррта Настройки подключения к сервису                                               |                                  |
| Организ  | зация: (НАША ФИРІ | А                                                                                  | ×                                |
| 🕀 🖻      | ) 🖉 🗙 🔜 👉         | 🗣 🛔 🖏 🗇 🗇 Заполнить Выполнить экспорт 🕼 Счет-фактура 🏐 Счет-фактура 🗍 Счет-фактура | а 🗇 Акт и счет-фактура           |
| Ν        |                   | Документы для экспорта                                                             | Выгружать как Счет-фактуру       |
|          |                   |                                                                                    | Выгружать как Акт и Счет-фактуру |
| 1        |                   | Счет на оплату покупателю 0000000001 от 20.02.2017 10:14:18                        |                                  |
| 2        |                   | Реализация товаров и услуг 0000000001 от 15.01.2017 11:43:00                       |                                  |
| 3        |                   | Реализация товаров и услуг 0000000002 от 24.02.2017 13:14:24                       |                                  |
| 4        |                   | Акт об оказании производственных услуг 0000000001 от 14.02.2017 16:56:05           |                                  |
| 5        |                   | Передача ОС 0000000001 от 15.02.2017 18:25:52                                      |                                  |
| 6        |                   | Реализация услуг по переработке 0000000001 от 10.03.2017 18:41:46                  |                                  |
|          |                   |                                                                                    |                                  |

Выбор варианта экспорта осуществляется нажатием кнопок на командной панели табличной части:

| 🔗 <b>Обр</b><br>Действ                                                                                                    | о <b>аб</b><br>ия | omka Faktura.UZ<br>• 🖳 🖳 ②                                                                                                    |                                                                          |                                  | _ 🗗 > |
|----------------------------------------------------------------------------------------------------|-------------------|----------------------------------------------------------------------------------------------------|--------------------------------------------------------------------------|----------------------------------|-------|
| Эксп                                                                                                    | орт               | Настройки экспо                                                                                                    | орта   Настройки подключения к сервису                                   |                                  |       |
| организация: (наша чигма<br>😳 🗟 🖋 🗶 📓 🍲 🗣 🛔 👫 🖉 🗇 Заполнить Выполнить экспор ( 🖗 Счет-фактура 🗇 Счет-фактура ) Ф Акт и счет-фактура 🗇 Акт и счет-фактура |                   |                                                                                                    |                                                                          |                                  |       |
| Ν                                                                                                    |                   |                                                                                                    | Документы для экспорта Все выгружать как счет фактуру                    | Выгружать как Счет-фактуру       |       |
|                                                                                                    |                   |                                                                                                    |                                                                          | Выгружать как Акт и Счет-фактуру |       |
|                                                                                                    | 1                 | <ul> <li>Image: A start of the start of the start of</li></ul> | Счет на оплату покупателю 0000000001 от 20.02.2017 10:14:18              |                                  |       |
|                                                                                                    | 2                 |                                                                                                    | Реализация товаров и услуг 0000000001 от 15.01.2017 11:43:00             |                                  |       |
|                                                                                                    |                   |                                                                                                    |                                                                          |                                  |       |
|                                                                                                    | 3                 | <ul> <li>Image: A start of the start of the start of</li></ul> | Реализация товаров и услуг 0000000002 от 24.02.2017 13:14:24             |                                  |       |
|                                                                                                    |                   |                                                                                                    |                                                                          |                                  |       |
|                                                                                                    | 4                 | <ul> <li>Image: A start of the start of the start of</li></ul> | Акт об оказании производственных услуг 0000000001 от 14.02.2017 16:56:05 |                                  |       |
|                                                                                                    |                   |                                                                                                    |                                                                          |                                  |       |
|                                                                                                    | 5                 | <ul> <li>Image: A start of the start of the start of</li></ul> | Передача ОС 0000000001 от 15.02.2017 18:25:52                            |                                  |       |
|                                                                                                    |                   |                                                                                                    |                                                                          |                                  |       |
|                                                                                                    | 6                 | <ul> <li>Image: A start of the start of the start of</li></ul> | Реализация услуг по переработке 0000000001 от 10.03.2017 18:41:46        |                                  |       |
|                                                                                                    |                   |                                                                                                    |                                                                          |                                  |       |
|                                                                                                    |                   |                                                                                                    |                                                                          |                                  |       |

Перед экспортом необходимо указать каталог для сохранения экспортируемых документов. Данный каталог используется для сохранения экспортируемых документов в формате xml.

| гани                                                                    | ізация: НАША ФИР | MA                                                                                   |                                  |
|-------------------------------------------------------------------------|------------------|--------------------------------------------------------------------------------------|----------------------------------|
| ) [                                                                     | ò 🖉 🗙 🔜 👉        | 🕹 🛔 🛔 🗭 🗇 Заполнить Выполнить экспорт 🛛 🖗 Счет-фактура 🗇 Счет-фактура 🗍 Счет-фактура | ктура 🗍 Акт и счет-фактура       |
|                                                                         |                  | Документы для экспорта                                                               | Выгружать как Счет-фактуру       |
|                                                                         |                  |                                                                                      | Выгружать как Акт и Счет-фактуру |
| 1                                                                       |                  | Счет на оплату покупателю 0000000001 от 20.02.2017 10:14:18                          |                                  |
| 2                                                                       | 2 🗹              | Реализация товаров и услуг 0000000001 от 15.01.2017 11:43:00                         |                                  |
|                                                                         |                  |                                                                                      |                                  |
| 3                                                                       | 3                | Реализация товаров и услуг 0000000002 от 24.02.2017 13:14:24                         |                                  |
|                                                                         |                  |                                                                                      |                                  |
| 4                                                                       |                  | Акт об оказании производственных услуг 000000001 от 14.02.2017 16:56:05              |                                  |
| 5                                                                       |                  | Repensite OC 000000001 or 15 02 2017 18:25:52                                        |                                  |
| 5                                                                       |                  | Hepedava OC 00000000101 10.02.2017 10.20.02                                          |                                  |
| 6 V Peanksauke vorum on nenepadotike 00000000001 or 10 03 2017 18:41:46 |                  | Реализация услуг по переработке 0000000001 от 10.03.2017 18:41:46                    |                                  |
|                                                                         |                  |                                                                                      |                                  |
|                                                                         |                  |                                                                                      |                                  |

### Для экспорта предназначена соответствующая кнопка на командной панели табличной части:

| ් Обработка Faktura.UZ _ ලි X |                                             |                                                                                       |                                  |  |  |
|-------------------------------|---------------------------------------------|---------------------------------------------------------------------------------------|----------------------------------|--|--|
| Действия                      | Действия -   🛃 📡   🥝                        |                                                                                       |                                  |  |  |
| Экспор                        | т Настройки экспи                           | ррта Настройки подключения к сервису                                                  |                                  |  |  |
| Органи                        | зация: НАША ФИРІ                            | ИА                                                                                    | X                                |  |  |
| <b>()</b>                     | ) 🖉 🗙 🔜 🗇                                   | 🗣 🛔 🐉 🗊 🗐 Заполнить(Выполнить экспорт) 🔊 Счет-фактура 🗐 Счет-фактура   🗊 Акт и счет-ф | актура 🗇 Акт и счет-фактура      |  |  |
| Ν                             |                                             | Документы для экспорта                                                                | Выгружать как Счет-фактуру       |  |  |
|                               |                                             |                                                                                       | Выгружать как Акт и Счет-фактуру |  |  |
| 1                             |                                             | Счет на оплату покупателю 0000000001 от 20.02.2017 10:14:18                           |                                  |  |  |
| 2                             |                                             | Реализация товаров и услуг 0000000001 от 15.01.2017 11:43:00                          |                                  |  |  |
|                               |                                             |                                                                                       |                                  |  |  |
| 3                             |                                             | Реализация товаров и услуг 0000000002 от 24.02.2017 13:14:24                          |                                  |  |  |
|                               | 0                                           |                                                                                       |                                  |  |  |
| 4                             |                                             | Акт об оказании производственных услуг 0000000001 от 14.02.2017 16:56:05              |                                  |  |  |
| 5                             |                                             | Перелаца ОС 000000001 or 15 02 2017 18:25:52                                          |                                  |  |  |
|                               | C                                           |                                                                                       |                                  |  |  |
| 6                             |                                             | Реализация услуг по переработке 0000000001 от 10.03.2017 18:41:46                     |                                  |  |  |
|                               |                                             |                                                                                       |                                  |  |  |
|                               |                                             |                                                                                       |                                  |  |  |
|                               |                                             |                                                                                       |                                  |  |  |
|                               |                                             |                                                                                       |                                  |  |  |
|                               |                                             |                                                                                       |                                  |  |  |
|                               |                                             |                                                                                       |                                  |  |  |
|                               |                                             |                                                                                       |                                  |  |  |
|                               |                                             |                                                                                       |                                  |  |  |
| Катало                        | Katanor apkywettos: [F\My documents\Faktura |                                                                                       |                                  |  |  |
|                               |                                             |                                                                                       |                                  |  |  |
|                               | 3900-07-                                    |                                                                                       |                                  |  |  |

## В случае успешного экспорта данных выводится предупреждение:

| Copadonka Faktura.UZ                        |                                                                                                    |                                                                                                    |                                  |   |
|---------------------------------------------|----------------------------------------------------------------------------------------------------|----------------------------------------------------------------------------------------------------|----------------------------------|---|
| Действия – 🖳 🖳 😰                            |                                                                                                    |                                                                                                    |                                  |   |
| Экспорт                                     | Настройки эксп                                                                                                    | орта Настройки подключения к сервису                                                                    |                                  |   |
| Органия                                     |                                                                                                    | MA                                                                                                    |                                  | × |
|                                             |                                                                                                    | по<br>ஆட А. 8.1. 🗐 🗂 Заполнить — Выполнить экспорт I 🗐 Сцет-фактура — Понет-фактура I 🗐 Акт и сцет-факт | ура 🗐 Акт и счет-фактура         |   |
|                                             | ) 🖉 🔺 📖 🐨                                                                                                    |                                                                                                    |                                  |   |
| N                                           |                                                                                                    | Документы для экспорта                                                                                  | выгружать как Счет-фактуру       |   |
|                                             |                                                                                                    |                                                                                                    | выгружать как Акт и Счет-фактуру |   |
| 1                                           |                                                                                                    | CHET Ha ORNATERIK UUUUUUUUUUUUUU OT 20.02.2017 10:14:18                                                 |                                  |   |
| 2                                           | •                                                                                                    | геализация товаров и услуг особобовотот 13.01.2017 11.43.00                                             |                                  |   |
| 3                                           |                                                                                                    | Реализация товаров и услуг 00000000002 ( 1С:Предприятие Х                                               |                                  |   |
| -                                           |                                                                                                    |                                                                                                    |                                  |   |
| 4                                           | <ul> <li>Image: A start of the start of the start of</li></ul> | Акт об оказании производственных услуг ( Б:56:05                                                        |                                  |   |
|                                             |                                                                                                    | ОК                                                                                                    |                                  |   |
| 5                                           |                                                                                                    | Передача ОС 0000000001 от 15.02.2017 1                                                                  |                                  |   |
|                                             |                                                                                                    |                                                                                                    | 0                                |   |
| 6                                           |                                                                                                    | Реализация услуг по переработке 0000000001 от 10.03.2017 18:41:46                                       |                                  |   |
|                                             |                                                                                                    |                                                                                                    |                                  |   |
|                                             |                                                                                                    |                                                                                                    |                                  |   |
|                                             |                                                                                                    |                                                                                                    |                                  |   |
|                                             |                                                                                                    |                                                                                                    |                                  |   |
|                                             |                                                                                                    |                                                                                                    |                                  |   |
|                                             |                                                                                                    |                                                                                                    |                                  |   |
|                                             |                                                                                                    |                                                                                                    |                                  |   |
|                                             |                                                                                                    |                                                                                                    |                                  |   |
| Каталог документов: [F1My documents\Faktura |                                                                                                    |                                                                                                    |                                  |   |
|                                             |                                                                                                    |                                                                                                    |                                  |   |
|                                             | Закрыть                                                                                                    |                                                                                                    |                                  |   |

В случае возникновения ошибок, соответствующие сообщения выводятся в окно сообщений:

| 🤒 1С:Предприятие - НАША                                                                                                    | ΦИРМА                                                                                              | _ <b>0</b> ×                     |  |  |  |  |  |
|----------------------------------------------------------------------------------------------------|----------------------------------------------------------------------------------------------------|----------------------------------|--|--|--|--|--|
| 🗠 Файл 🗓 равка. Операции Банк Касса Покупка Продажа Склад. Производство ОС НМА Зарплата Кадры Отчеты Предприятие Дереис. Дина. Справка |                                                                                                    |                                  |  |  |  |  |  |
| 🗅 🧉 🖩   X 🌭 🛍                                                                                                    | 📾 🔍 🛧 🖈 🔍 🔽 🔍 🐨 🏹 🐨 🏹 M M* M- 🖞 ـ                                                                  |                                  |  |  |  |  |  |
| 🛿 🛃 Рабочий стол 斗 Быстро                                                                                                    | ре освоение 🛴 Мои задачи 🖕 🖬 🛱 😫 🖶 🚱 🖕                                                             |                                  |  |  |  |  |  |
| 🗗 Обработка Faktura.UZ                                                                                                    |                                                                                                    | _ & ×                            |  |  |  |  |  |
| Действия 🕶 🖳 🖳 ②                                                                                                    |                                                                                                    |                                  |  |  |  |  |  |
| Экспорт Настройки экспо                                                                                                    | орта Настройки подключения к сервису                                                               |                                  |  |  |  |  |  |
| Организация: НАША ФИРМ                                                                                                    | МА                                                                                                 | ×                                |  |  |  |  |  |
| 🖯 🔂 🖉 🗶 🔙 🛧                                                                                                    | 🕹 🛔 🗍 🦪 🇊 Заполнить Выполнить экспорт   🖉 Счет-фактура 🗍 Счет-фактура   🖉 Акт и счет-фактура 🎁 Акт | и счет-фактура                   |  |  |  |  |  |
| N                                                                                                    | Документы для экспорта                                                                             | Выгружать как Счет-фактуру 🔺     |  |  |  |  |  |
|                                                                                                    |                                                                                                    | Выгружать как Акт и Счет-фактуру |  |  |  |  |  |
| 1                                                                                                    | Счет на оплату покупателю 0000000001 от 20.02.2017 10:14:18                                        |                                  |  |  |  |  |  |
| 2 🗹                                                                                                    | Реализация товаров и услуг 0000000001 от 15.01.2017 11:43:00                                       |                                  |  |  |  |  |  |
|                                                                                                    |                                                                                                    |                                  |  |  |  |  |  |
| 3 🖌                                                                                                    | Реализация товаров и услуг 000000002 от 24.02.2017 13:14:24                                        |                                  |  |  |  |  |  |
|                                                                                                    | Не заполнены обязательные реквизиты!                                                               |                                  |  |  |  |  |  |
| 4                                                                                                    | Акт об оказании производственных услуг 0000000001 от 14.02.2017 16:                                |                                  |  |  |  |  |  |
| F (7)                                                                                                    | Paragene OC 0000000001 == 15 02 2017 19 25:62                                                      |                                  |  |  |  |  |  |
|                                                                                                    |                                                                                                    |                                  |  |  |  |  |  |
| 6 🖌                                                                                                    | Реализация услуг по переработке 0000000001 от 10.03.2017 184146                                    |                                  |  |  |  |  |  |
|                                                                                                    |                                                                                                    |                                  |  |  |  |  |  |
| Каталог документов:                                                                                                    |                                                                                                    |                                  |  |  |  |  |  |
|                                                                                                    |                                                                                                    |                                  |  |  |  |  |  |
|                                                                                                    |                                                                                                    | Закрыть                          |  |  |  |  |  |
| Служебные сообщения                                                                                                    |                                                                                                    | • X                              |  |  |  |  |  |
| : Не указан каталог для документов 🍧                                                                                                   |                                                                                                    |                                  |  |  |  |  |  |
| 1                                                                                                    |                                                                                                    |                                  |  |  |  |  |  |
|                                                                                                    |                                                                                                    |                                  |  |  |  |  |  |
|                                                                                                    |                                                                                                    |                                  |  |  |  |  |  |
|                                                                                                    |                                                                                                    |                                  |  |  |  |  |  |
| •                                                                                                    |                                                                                                    | Þ                                |  |  |  |  |  |
| 6° Dópašorka Faktura UZ                                                                                                    |                                                                                                    |                                  |  |  |  |  |  |
| Выгрузить документы                                                                                                    |                                                                                                    | CAP NUM                          |  |  |  |  |  |